# "如何"

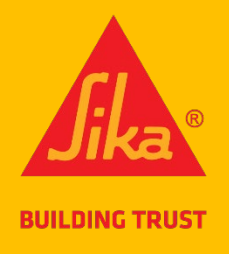

# 对于西卡新西兰保修门户

## <u>介绍</u>

该门户网站旨在让西卡客户获得仅涉及**少于50平方米**的已安装西卡BlackSeal Elastic, Sika BlackSeal Plus, Sika Agua Blok SBR或WPU或Sikalastic-220 W的工作保修。 它不**适**用于任何其他产品。

如果您需要超过50平方米的保修,您需要使用西卡保修申请表(<u>在此处</u>下载)申请。如果您在任何时候需要帮助,请参阅门户中的"需要帮助"部分。如果您仍然遇到困难,请拨打 0800 745 269 并要求分机 436 的 Lisa。

# 1 <u>注册</u>

- 1.1 **您必**须使用此**注册**链接注册**才能**访问西卡新西兰保修门户 : <u>https://sika-</u> global.my.site.com/ciam/s/ciamSelfRegistration?language=en\_US&accessSysCode=WARRANTY\_ <u>SERVICE</u>
- 1.2 填写在线表格,勾选隐私声明和reCAPTCHA,单击"提交"按钮

图1:西卡新西兰保修门户注册屏幕

### **2** <u>访问</u>

Г

 2.1 提交后,您的注册证书将接受内部西卡茶的检查。他们将决定批准或撤销访问请求。无论哪种 方式,您都将在 24 小时内得到答复。(这是您唯一的等待 - 一次唯一的检查。访问获得批准后,您可以立即创建和接收保修。)

| Language               | Sign In Sign Up                                                                                                    |
|------------------------|----------------------------------------------------------------------------------------------------|
| English (United Stat 🔻 | Your request is under consideration.<br>Once it's approved you will receive an<br>email for setting your password and<br>login. |
|                        | <b>廖ŋ.确</b> 计消自 <b>口</b> 担 <b>去汁皿/三自</b>                                                                                        |

2.2 访问获得批准后, 您将收到一封电子邮件通知, 要求您重置 密码。

| Welcome to MySika Login! Your new System Access! Inbox ×                                                  |  |  |  |  |
|----------------------------------------------------------------------------------------------------|--|--|--|--|
| MySika Login <mysika.support@int.sika.com><br/>to +nz8 ▼</mysika.support@int.sika.com>                    |  |  |  |  |
|                                                                                                    |  |  |  |  |
| Dear NZ8 Test,                                                                                            |  |  |  |  |
| You have been granted access to the Sika Customer Portal. Please use the link below to set your password. |  |  |  |  |
| Please, navigate to the portal login page after you set your password.                                    |  |  |  |  |
| Your access details:<br>Username @gmail.com<br>Portal: NZ Warranty Service                                |  |  |  |  |
| Login: Link                                                                                               |  |  |  |  |
| Kind Regards                                                                                              |  |  |  |  |
| Your Sika Team                                                                                            |  |  |  |  |
|                                                                                                    |  |  |  |  |

图3:批准电子邮件-授予对门户的访问权限

2.3 单击"设置密码"链接。 **您**将看到一个新屏幕,要求**您**输入新密码。按照提示操作,然后单击"更 改密码"按钮

|   | BUILDING TRUST                                                                                                    |  |
|---|----------------------------------------------------------------------------------------------------|--|
| 1 | Enter a new password for<br>rmagdaong.s+nz8@gmail.com. Make sure to include<br>at least:<br><ul> <li>10 characters</li> <li>1 letter</li> <li>1 letter</li> <li>1 special character ()</li> </ul> <li>* New Password <ul> <li>Good</li> </ul></li> |  |
| 3 | * Confirm New Password<br>Match Change Password Password was last changed on 2/17/2023, 2:12 AM.                                                                                                    |  |

图 4: 重置密码屏幕

#### 3 <u>登</u>录

- 3.1 使用新密码登录。 登录链接: <u>https://sika-apac.force.com/WarrantyService/</u>
- **3.2** 请记住,如果您忘记了密码,可以使用"忘记密码?"链接再次重置密码。

|   | To access this page, you have to log in to CIAM.<br>Username |   |  |
|---|--------------------------------------------------------------|---|--|
| • | Password                                                     | D |  |
|   | Log In                                                       |   |  |
|   | Forgot Your Password? 2                                      |   |  |

图 5:门户登录屏幕

- 4 <u>导航</u>
- 4.1 网站有三个部分
  - 创建保修(创建新保修)
  - 已签发的保修(查看/访问您已经创建的保修)
  - 需要帮助吗? (请参阅常见问题、联系我们链接和电话号码)

| <u>Jika</u>                                                                                           | Sika New Zea                                                                                                    | aland                                                                                                    |                                                                                                    |                                                                                   | nmagdaong.s+nz5                   |
|----------------------------------------------------------------------------------------------------|----------------------------------------------------------------------------------------------------|----------------------------------------------------------------------------------------------------|----------------------------------------------------------------------------------------------------|-----------------------------------------------------------------------------------|-----------------------------------|
| Home                                                                                                  | Create Warranty                                                                                                    | Issued Warranties                                                                                                    | Need Help?                                                                                                    |                                                                                   |                                   |
| WELCOME<br>Thank you fo<br>Warranty fo<br>220 W.<br>Please use th<br>• Create<br>• Issued<br>• Need H | or registering to use t<br>r jobs involving less t<br>he links below to:<br>• <b>Warranty:</b> to genera<br><b>Warranties:</b> where y<br><b>Help:</b> contact informa | the Sika New Zealand N<br>han 50m² of installed S<br>ate a Sika Warranty for<br>you can see all warranti<br>ation if you require som | Varranty Portal. Within this po<br>ika BlackSeal Elastic, Sika Black<br>your project<br>es you have previously generat<br>ne assistance | rtal you can quickly and easily gene<br>cSeal Plus, Sika Aqua Blok SBR or W<br>ed | rate a Sika<br>/PU or Sikalastic- |
|                                                                                                    | Creat                                                                                                    | e Warranty                                                                                                    | Issued Warranties                                                                                                    | contact us                                                                        |                                   |
|                                                                                                    |                                                                                                    |                                                                                                    | 图6:门户主屏幕                                                                                                    |                                                                                   |                                   |

#### 5 创建保修

- 5.1 单击"创建保修"磁贴或导航链接。
- **5.2** 填写在线表格。请注意,**您**的注册信息将预先填写在**涂**抹器部分。所有带有红色星号\*的部分都必须填写。(它与目前使用的西**卡**保修申请表非常相似。

| lika | Sika New Ze     | aland                                                                                                    |                                                                                                    |
|------|-----------------|----------------------------------------------------------------------------------------------------|----------------------------------------------------------------------------------------------------|
| me . | Create Warranty | Issued Warranties Need Help?                                                                                                    |                                                                                                    |
|      |                 | Create Warranty<br>Warranty Details<br>Applicator<br>*Applicator First Name<br>NZ5<br>*Applicator Let Name<br>Test<br>*Name of Applicator Company.<br>NZ Corp Test<br>*Applicator Issail                                                                                                    | Project *Project Name *Chent Name Who the warranty is made out to! *Chent Name Address *Project Street Address *Project City |
|      |                 | rmagdaongs+ht25@gmail.com<br>*Applicator Phone                                                                                                    | *Project Zu Code                                                                                                    |
|      |                 | *Sika Applicator Licence Humber                                                                                                    | *Project Installation Completion Date                                                                                        |
|      |                 | Choose one.                                                                                                    | *Anta of product mutalied (m2)                                                                                               |
|      |                 | Sika Products Used:<br>*Main Product Used (mart Sickhelect one)<br>Sika BlackSeal Elects<br>Sika Signa Agua Block WPU<br>Sika Agua Block SBR<br>*Axellary Products Used (Sick way that were used)<br>Sika Agua Block SBR<br>*Axellary Products Used (Sick way that were used)<br>Sika Primer-11 W+<br>Sika Primer-21 W<br>ECO Prime WB<br>ECO Prime WB<br>ECO Prime WB<br>ECO Prime WB<br>ECO Prime WB<br>ECO Prime WB<br>ECO Prime WB<br>ECO Prime WB<br>ECO Prime WB<br>ECO Prime WB<br>ECO Prime WB<br>Sika Finmer-21 W<br>Sika Finmer-21 W<br>Sika Finmer-21 W<br>Sika Finmer-21 W<br>Sika Finmer-21 W<br>Sika Finmer-21 W<br>Sika Finmer-21 W<br>Sika Finmer-21 W<br>Sika Finmer-21 W<br>Sika Sika Finmer-21 W<br>Sika Sika Sika Sika Sika Sika Sika Sika |                                                                                                    |
|      |                 | Sika BlackSeal Protection Sheet (or equivalent free-draining protection                                                                                                    | ction sheet)                                                                                                    |
|      |                 | Upicad Receipt(s)                                                                                                    |                                                                                                    |
|      |                 | Upload Receipt(s)  Upload Files  Or drop files  While uploading your proof of purchase is preferred, it is optional at this p However you must provide receipts Involces in the event of a claim.                                                                                                    | iolinit.                                                                                                    |

- 5.3 **西卡使用产品** 部分 选择一个"主要"产品,以及项目中使用的任何"辅助"产品
- **5.4 上传收据**部分 如果**您**购买西**卡**产品的收据很方便,请上传。 但是,虽然**您**不需要上传它们,但 如果有索赔,则需要提供它们,以使保修有效。
- 5.5 **单击"创建"**,您的保修文档已创建-它将通过电子邮件发送给您。

#### 6 <u>保修已签发</u>

6.1 您将收到一封电子邮件,其中包含新保修文档的PDF附件,示例如下(图8)

| Q | Search mail                                                                                                    | 3 <u>4</u>                                  |
|---|----------------------------------------------------------------------------------------------------|---------------------------------------------|
| ÷ |                                                                                                    |                                             |
|   | Sika Warranty Document(s) - WR-000000003 Inbox ×                                                                                                    |                                             |
|   | Sika APAC Salesforce <noreply.salesforce@sg.sika.com><br/>to rmagdaong.s+nz5@gmail.com</noreply.salesforce@sg.sika.com>                                                                                                    |                                             |
|   | Dear NZ5 Test (EXT),                                                                                                    |                                             |
|   | Thank you for applying for a Sika Warranty.                                                                                                    |                                             |
|   | Please see attached your Sika warranty document(s) as requested.                                                                                                    |                                             |
|   | <ul> <li>Important things to note</li> <li>In the event of a claim against any issued Sika NZ Warranty, proof of purchase must be</li> <li>This Sika Warranty is only valid for Sika products purchased in New Zealand.</li> </ul> | provided for the Sika Warranty to be valid. |
|   | Kind regards<br>Your Sika NZ Team                                                                                                    |                                             |
|   | One attachment • Scanned by Gmail ()                                                                                                    |                                             |

图8:"已发出保修"电子邮件的示例

 6.2 您还可以随时访问您在门户网站中创建的所有保修。只需登录到门户,单击"已颁发保修"磁贴并 搜索所需的保修。 您可以按客户名称、项目日期或位置等进行排序。 如果您想查看或下载/打印 保修,请单击"生成文档"列。

|                                                                                                    | Sika New Zealand |                 |                       |             |                    | 🙎 ) rmagdaoi       |             |                                  |                            |                    |  |
|----------------------------------------------------------------------------------------------------|------------------|-----------------|-----------------------|-------------|--------------------|--------------------|-------------|----------------------------------|----------------------------|--------------------|--|
|                                                                                                    | Home             | Create Warra    | nty Issued Warran     | ties Need H | elp?               |                    |             |                                  |                            |                    |  |
| All Warranties 💌 🔊<br>1 item • Sorted by Warranty Request Number • Filtered by All warranty requests |                  |                 |                       |             |                    |                    |             |                                  |                            |                    |  |
|                                                                                                    |                  | Warranty Re 🕇 🗸 | Generate Warranty D 🗸 | App 🗸 App 🗸 | Client Name 🗸 🗸    | Project Name 🗸 🗸   | Project I 🗸 | Products Installed? $\checkmark$ | State/Region 🗸             | Warranty Reques 🗸  |  |
|                                                                                                    | 1                | WR-000000003    | GENERATE DOCUMENT     | NZ5 Test    | Sika Aqua Blok WPU | Sika Aqua Blok WPU | 14/02/2023  | Sika Aqua Blok WPU               | Central North Island - CNI | 16/02/2023 6:21 pm |  |

图9:门户中的"已签发保修"屏幕

#### 7 需要帮助吗?部分

7.1 如果**您**在任何时候需要**帮**助,请点击"需要**帮**助? 磁贴或顶部导航。 在这里,**您**将看到一些常见问题解答,这些常见问题解答可能会回答**您**的问题,或者有一个链接可以与我们联系。

| Sil                       | Sika New Zealand                                                                                                    |
|---------------------------|----------------------------------------------------------------------------------------------------|
| Home                      | Create Warranty Issued Warranties Need Help?                                                                                                    |
| NEED                      | HELP?                                                                                                    |
| While<br>Please           | we've endeavored to make getting a Sika warranty for small jobs easier for you, there will be times when you might need a little help.<br>e have a look at our frequently asked questions, and if you still need some assistance, please use the contact form below or give us a call on 0800 745 269 and ask for Lisa.                                                                                                    |
| FAQs<br>Q:<br>A:          | What if I lose my copy of the warranty?<br>You have access to all the documents you've generated via your log-in. You can view past warranty documents you've created, and download copies at any time, 24/7.                                                                                                    |
| Q:<br>A:                  | What if my project is larger than 50m <sup>2</sup> ?<br>If you have a project involving >50m <sup>2</sup> of installed Sika BlackSeal Elastic, Sika BlackSeal Plus, Sika Aqua Blok SBR or WPU or Sikalastic-220 W, you can still get a warranty.<br>However, you will need to apply for it using the <u>Sika Warranty Request form</u> . This is also the case for any other Sika products that you would like to request a warranty<br>for. |
| Q:<br>A:                  | Do I need to upload my proof of purchase?<br>While you don't need to upload your proof of purchase when generating the warranty document, it will be required if you (or your client) need to make a claim.                                                                                                    |
| <b>Still st</b><br>If you | t <mark>uck or not sure? Contact us!</mark><br>'d still like some help, please feel free to <u>contact us</u> with your warranty questions.                                                                                                    |

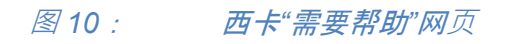